eJC 2.0

# Manual Pengguna

Pendaftaran Pengguna

**eJC** VERSI 2.0

#### Kandungan

| 1. | Pendaftaran pengguna | 2 |
|----|----------------------|---|
| 2. | Log masuk            | 3 |
| 3. | Lupa katalaluan      | 5 |
| 4. | Bantuan              | 5 |

## 1.Pendaftaran pengguna

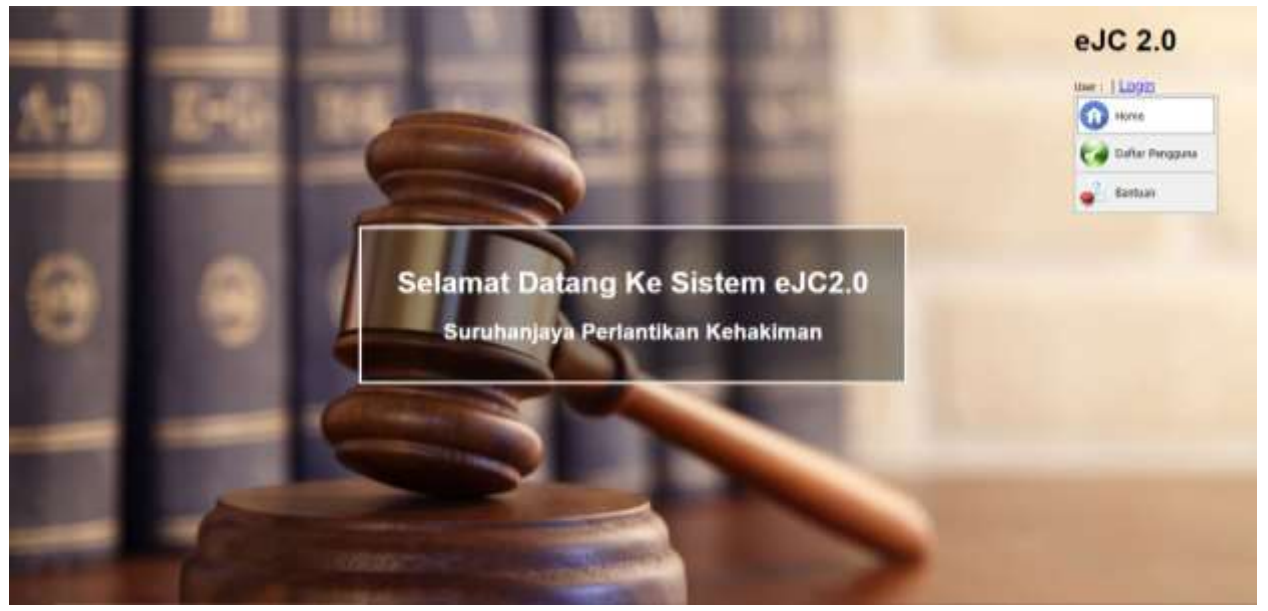

Rajah 1. Muka depan web eJC2.0

i. Klik menu Pendaftaran pengguna

| Manutikan No. KP Tanpa ( - )            |  |
|-----------------------------------------|--|
| Masuktian Katalaluan                    |  |
| Masukhan katalaluan sama                |  |
| Masakkan Nama Penuh ilut Kad Pengetulan |  |
| Masakkan E-mail yang untuk komunikasi   |  |
| Masukkan E-mail seperti di atas         |  |

Rajah 2. Laman Pendaftaran pengguna

- ii. Masukkan nombor kad pengenalan. Nombor dan huruf sahaja. Eg; jika nombor kad pengenalan adalah 010203-04-5678, masukkan 010203045678 sahaja.
- iii. Masukkan katalaluan yang akan digunakan.
- iv. Masukkan semula katalaluan yang telah dimasukkan pada langkah sebelumnya sebagai pengesahan.
- v. Masukkan nama penuh mengikut kad pengenalan.
- vi. Masukkkan e-mail. E-mail ini akan digunakan sebagai komunikasi dengan aplikasi ini
- vii. Masukkan semula e-mail yang dimasukkan sebelum ini sebagai pengesahan.
- viii. Klik butang Hantar untuk mendaftar.
- ix. Sekiranya pendaftaran pengguna berjaya mesej seperti rajah dibawah akan dipaparkan dan anda boleh log in menggunakan UserID dan katalaluan yang didaftarkan.

| D *manda | iton.                                                                                     |
|----------|-------------------------------------------------------------------------------------------|
|          | 610806011222                                                                              |
|          | Manuface initializer                                                                      |
|          | Monalitan Satalalitan sama                                                                |
|          | Kalm Mohammad                                                                             |
|          | kann@gnal.com                                                                             |
|          | sam@phal.com                                                                              |
|          | Termia kaphi terang mendahar dangan 6220.<br>Pendattaran anda takak berjanja. Sila kejimi |

Rajah 3. Pendaftaran berjaya!

### 2.Log masuk

i. Klik menu Login pada muka depan web eJC2.0.

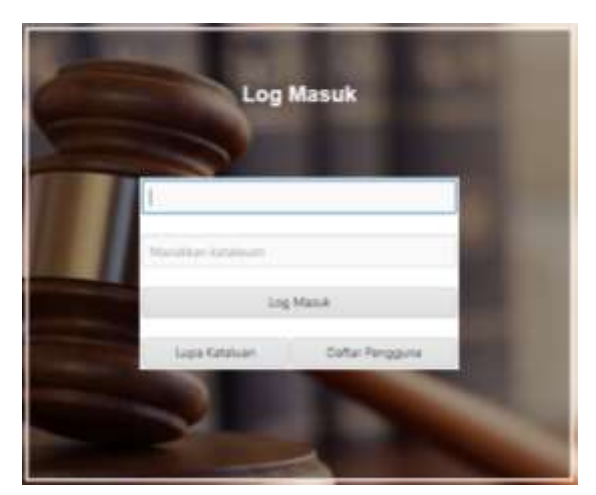

Rajah 2.1. Laman Log masuk

- ii. Masukkan Nama pengguna dan katalaluan yang telah didaftarkan semasa proses Pendaftaran Pengguna.
- iii. Klik Butang Log Masuk. Laman utama akan dipaparkan seperti rajah berikut

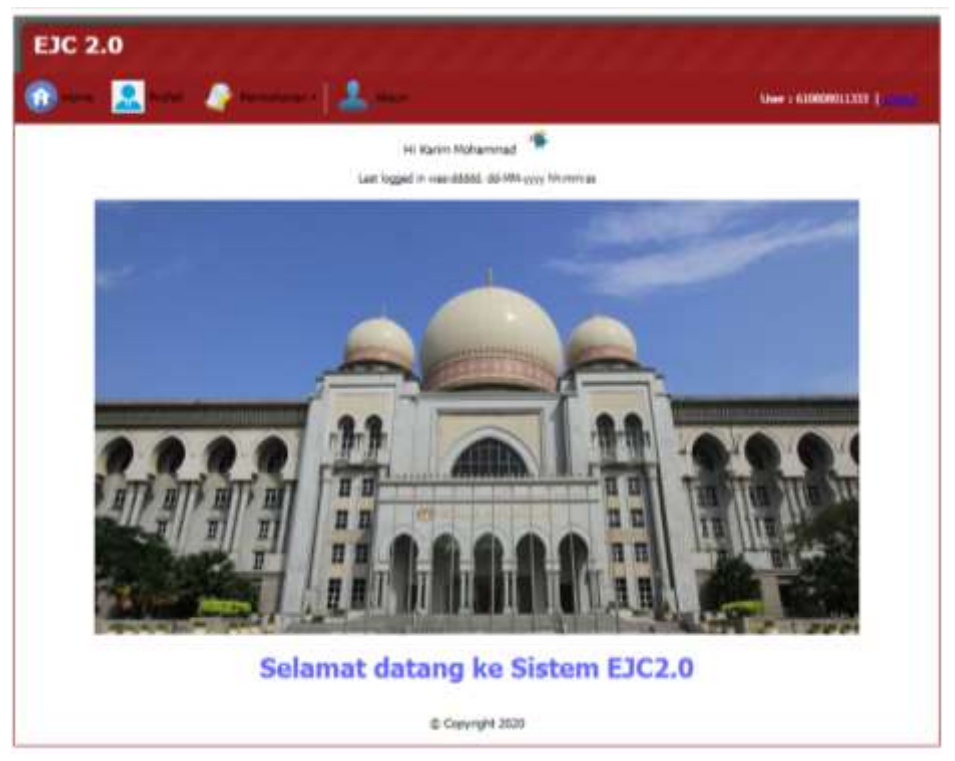

Rajah 2.2. Paparan utama bagi pengguna

#### 3. Lupa katalaluan

- i. Sekiranya pengguna terlupa katalaluan untuk mengakses sistem sila klik butang Lupa Katalaluan pada laman Log Masuk seperti rajah 2.1.
- ii. Laman untuk mendapatkan katalaluan yang baru akan dipaparkan seperti rajah berikut.

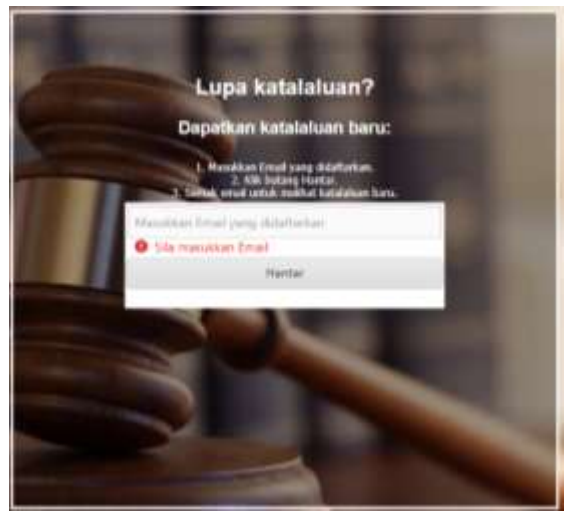

Rajah 3.1. Laman untuk mendapatkan katalaluan baru

- iii. Masukkan email yang didaftarkan semasa pendaftaran pengguna.
- iv. Klik butang Hantar.
- v. Semak email untuk melihat arahan seterusnya.

#### 4.Bantuan

- i. Klik menu Bantuan untuk melihat panduan penggunaan sistem.
- ii. Manual pengguna sistem akan dipaparkan.

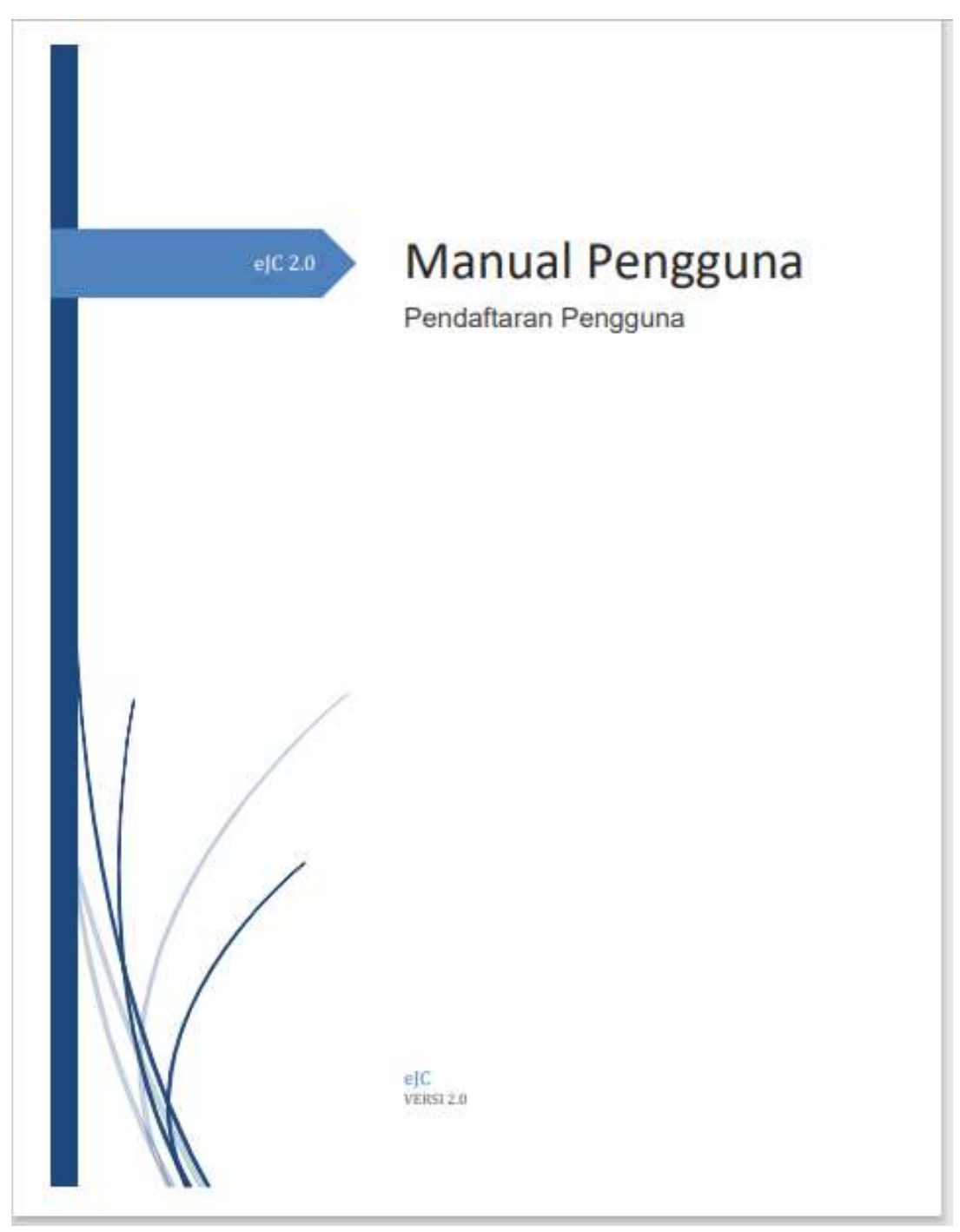

Rajah 4.1.1 Manual Pendaftaran Pengguna